# Описание процесса настройки и использования инфракрасной станции Dinghua DH-5830

## Знакомство с работой сенсорного экрана

1. Для начала работы паяльной станции BGA включите питание. При запуске интерфейс сенсорного экрана будет выглядеть как на изображении ниже. Здесь сможете выбрать необходимый языковой интерфейс.

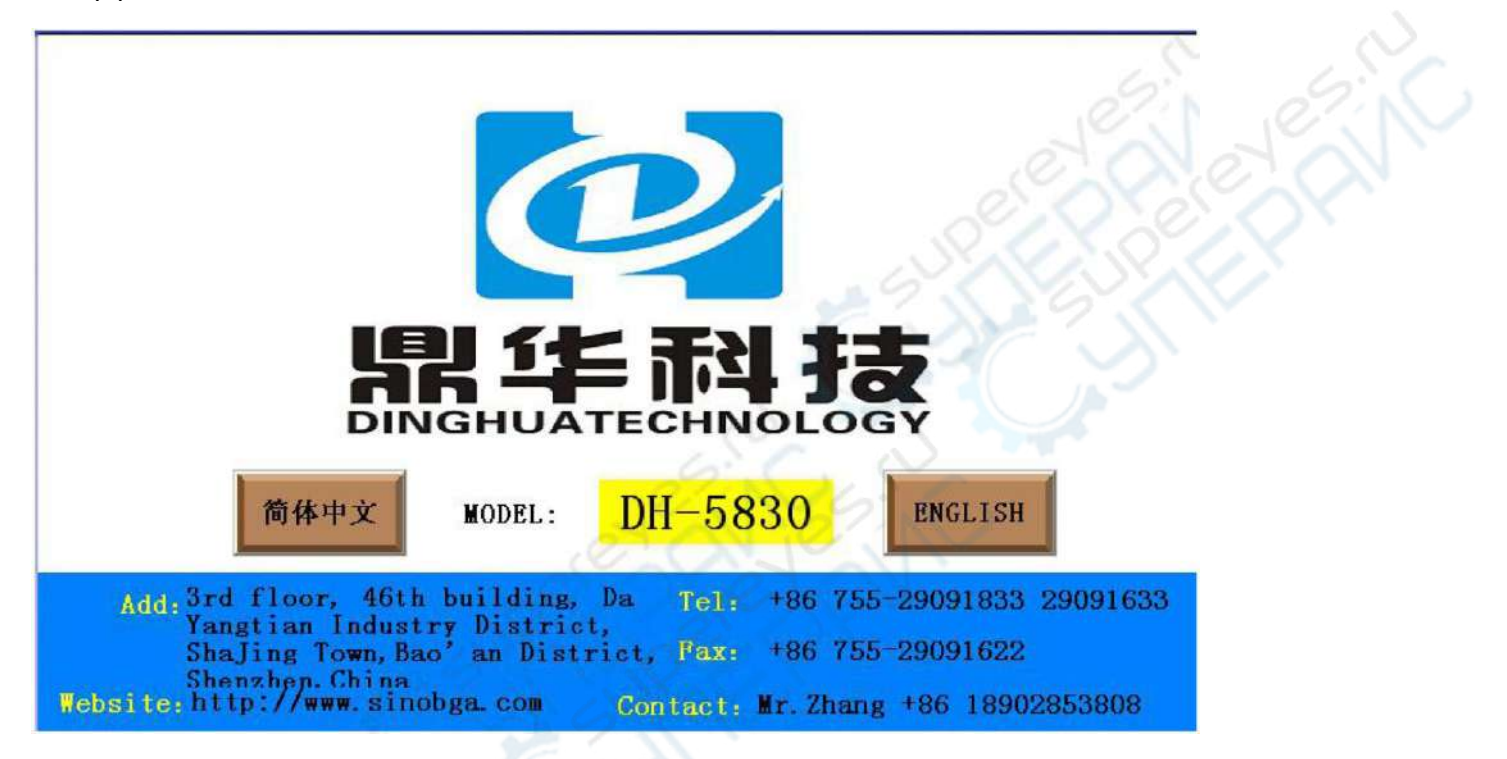

2. Если мы выберем английский язык, появится рабочий интерфейс, как на изображении ниже:

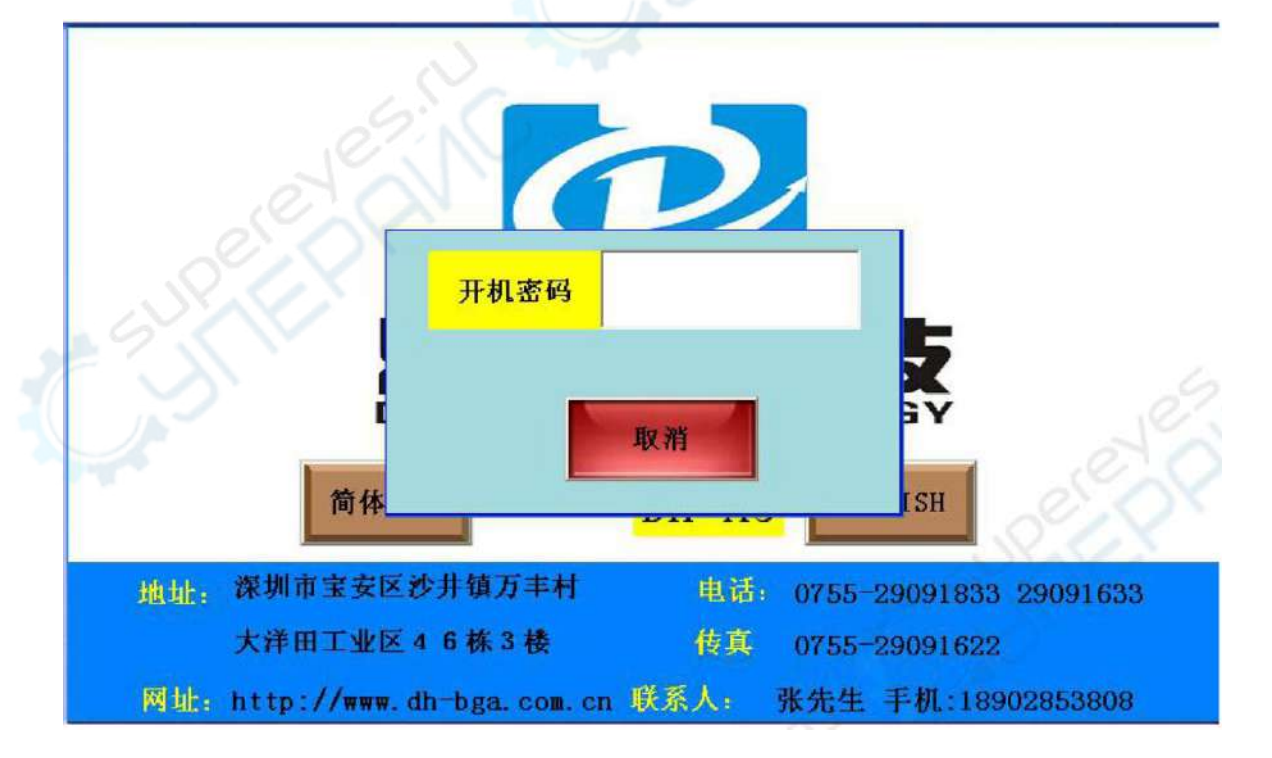

3. Введите пароль, затем нажмите клавишу «ОК»

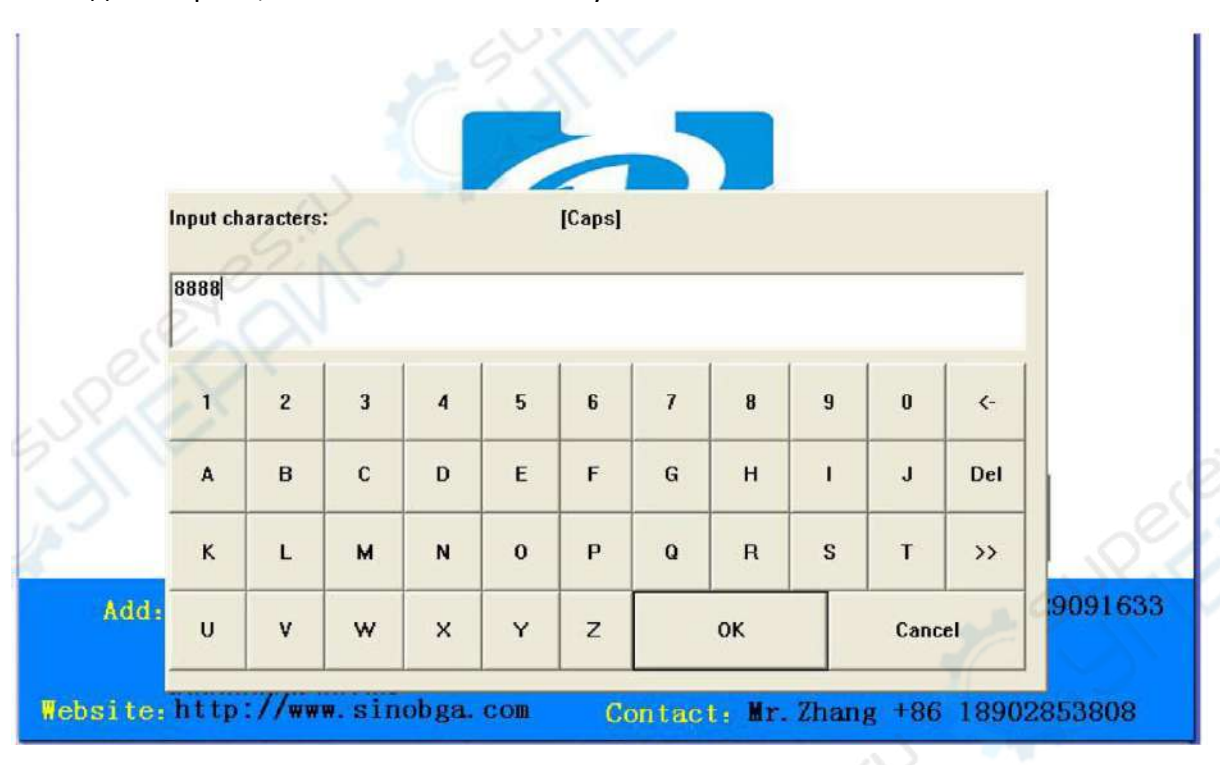

OK

4. После ввода пароля появится следующая домашняя страница:

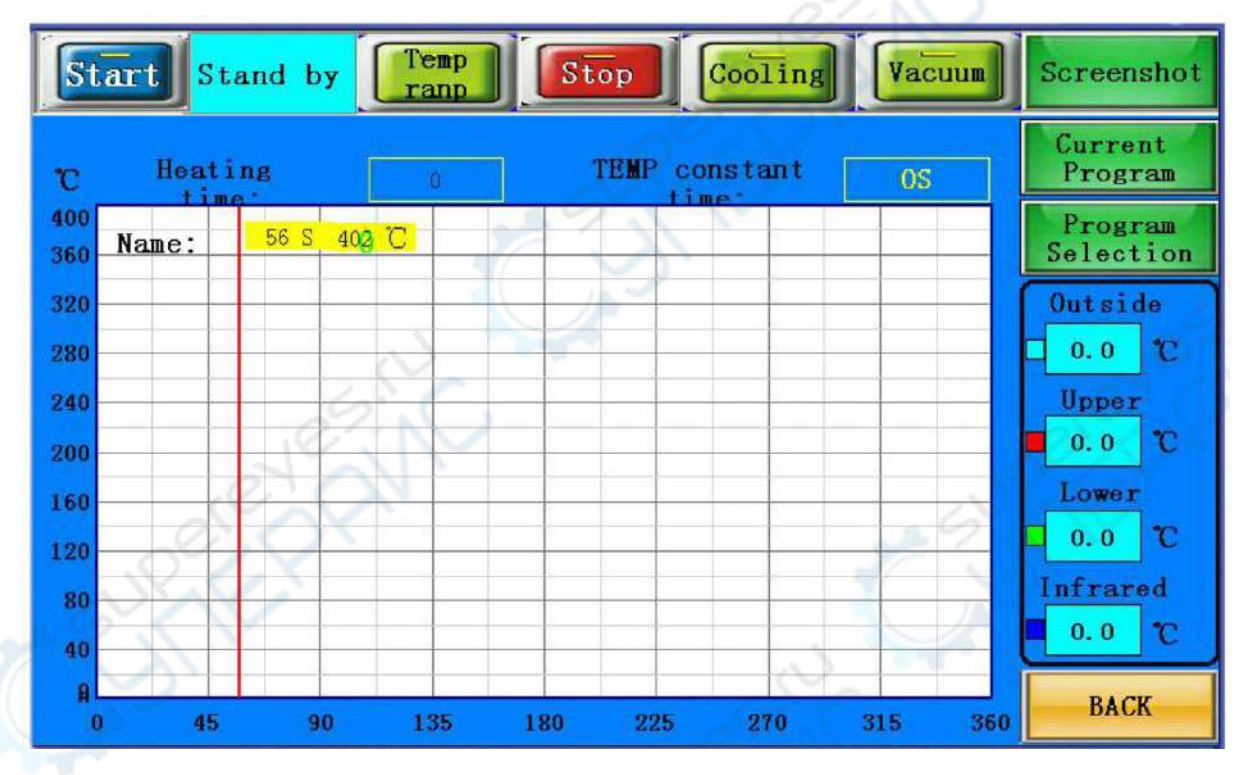

- 5. Знакомство с домашней страницей.
- 1) Клавиша «Старт» Start Клавиша включения подогрева.
- 2) Подогрев завершён: после завершения подогрева появляется соответствующая информация в рамке экрана режима подогрева.
  - Temp
- 3) Не прикасаться гапр
- 4) Остановить Stop

При нажатии на эту кнопку устройство прекращает осуществлять подогрев.

5) Охлаждение Cooling Кнопка вентилятора "пуск". Ручное регулирование верхнего и нижнего вентиляторов горячего воздуха, а также охлаждающего вентилятора поперечного потока.

Vacuum 6) Вакуум

. Кнопка "пуск" вакуумной ручки. Ручное регулирование вакуумной ручки.

Screenshot . Используется для сохранения текущего состояния кривой на носителе 7) Снимок экрана USB.

8) Время подогрева: общее время подогрева.

9) Название кривой: текущее название кривой

10) Время постоянной температуры: оставшееся время постоянной температуры текущего состояния кривой

11) Наружная температура: текущая наружная температура: светлая кривая.

12) Верхняя температура: верхняя текущая температура: красная кривая.

13) Более низкая температура: более низкая текущая температура: зелёная кривая

14) Температура в инфракрасных лучах: текущая температура в инфракрасных лучах: тёмно-синяя кривая.

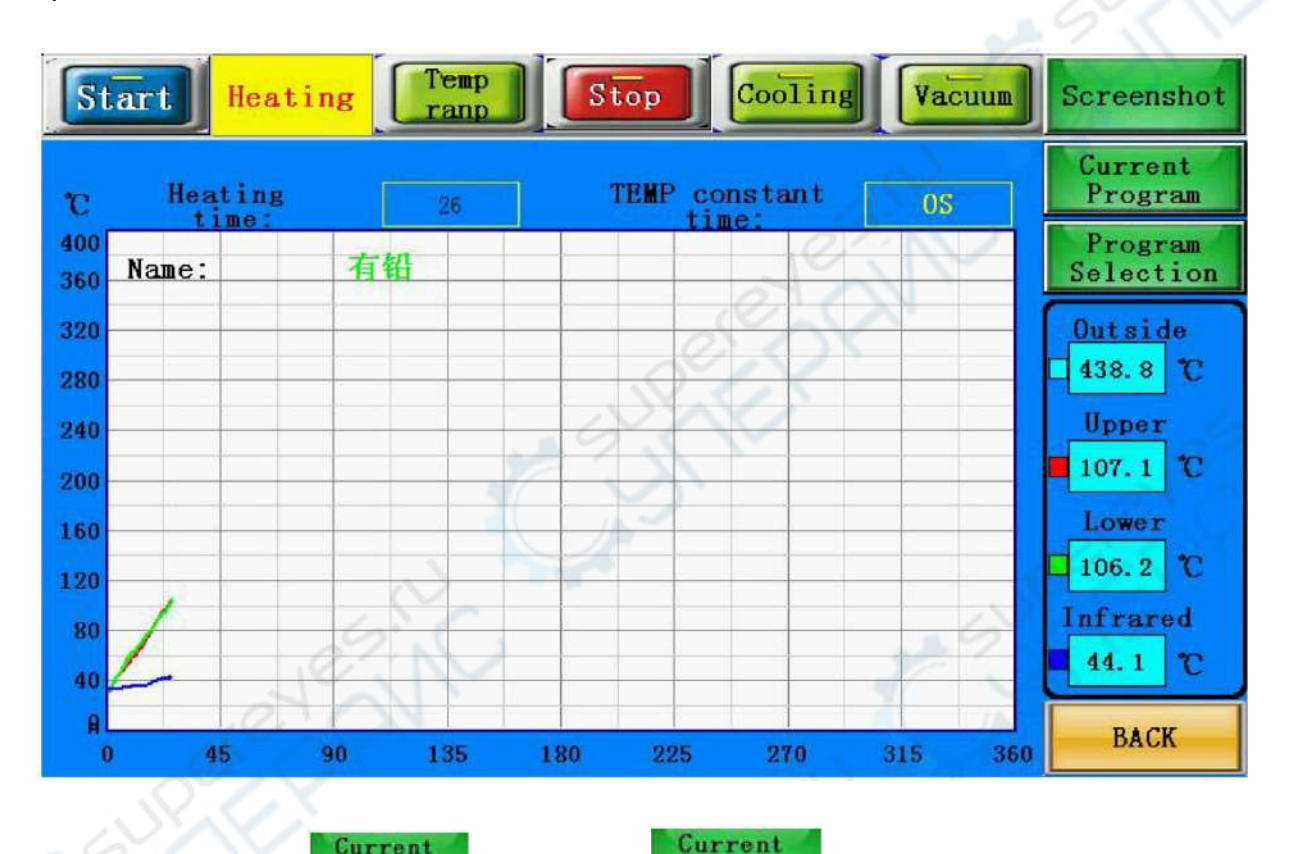

Current 15) Текущая кривая Program для перехода на график текущей кривой. На Program : нажмите на следующем изображении показаны параметры рабочей температуры после начала подогрева. Это целевая температура, время постоянной температуры и скорость подогрева (скорость подогрева в расчёте на °С/сек.).

| Current<br>Curve        | 1st | 2nd | 3rd | 4th | 5th | 6th | 7th | 8th | Curve<br>Name |
|-------------------------|-----|-----|-----|-----|-----|-----|-----|-----|---------------|
| Upper<br>Femperature    | 165 | 195 | 225 | 250 | 270 | 0   | 0   | 0   | CPU           |
| Upper<br>Rate           | 3   | 3   | 3   | 3   | 3   | 0   | 0   | 0   |               |
| Time<br>Constant        | 30  | 30  | 30  | 40  | 45  | о   | 0   | 0   |               |
| Lower<br>Femperature    | 165 | 195 | 225 | 250 | 270 | 0   | 0   | 0   |               |
| Lower<br>Rate           | 3   | 3   | 3   | 3   | 3   | 0   | 0   | 0   |               |
| Time<br>Constant        | 30  | 30  | 30  | 40  | 45  | 0   | 0   | 0   |               |
| Infrared<br>Temperature | 180 | 0   | 0   | 0   | 0   | O   | 0   | 0   | Ē             |
| Infrared<br>Rate        | 3   | 0   | 0   | 0   | 0   | 0   | 0   | 0   | 01            |
| Time<br>Constant        | 300 | 0   | 0   | 0   | 0   | 0   | 0   | 0   | BACK          |

Три температурных зоны могут быть поделены на 8 уровней переменных и постоянных значений регулирования температуры. В случае необходимости вы можете изменить соответствующие параметры, но при этом они не будут сохранены, а просто смогут поддерживать подогрев на этом уровне. Если необходимо осуществить сохранение данных, пожалуйста, посмотрите соответствующую информацию в настройках. Если кривая изменения температуры не соответствует

требуемой температуре, пожалуйста, нажмите клавишу «Возвратиться назад» 💻 возврата в основной интерфейс.

Program

Program

BACK

для

16) Выбор кривой: Selection. При нажатии на Selection вы зайдёте в следующий интерфейс:

| Name Sel                |     | lection | Saved | Deleted | Арр | oly Adv | vanced | BACK |  |
|-------------------------|-----|---------|-------|---------|-----|---------|--------|------|--|
| 有铅                      | 1st | 2cd     | 3rt - | 4th     | 5th | 6th     | 7th    | 8th  |  |
| Upper<br>Temperature    | 165 | 195     | 215   | 225     | 0   | 0       | 0      | 00   |  |
| Upper<br>Rate           | 3   | 3       | 3     | 3       | 0   | 0       | 0      | 0    |  |
| Time<br>Constant        | 30  | 30      | 30    | 30      | 0   | 0 0     | 0      | 0    |  |
| Lower<br>Temperature    | 165 | 195     | 215   | 225     | 0   | 0       | 0      | 0    |  |
| Lower<br>Rate           | 3   | 3       | 3     | 3       | 0   | 0       | 0      | 0    |  |
| Time<br>Constant        | 30  | 30      | 30    | 30      | 0   | 0       | 0      | 0    |  |
| Infrared<br>Temperature | 180 | 0       | 0     | 0       | 0   | 0       | 0      | 0    |  |
| Infrared<br>Rate        | 3   | 0       | 0     | Cor     | 0   | 0       | 0      | 0    |  |
| Time<br>Constant        | 300 | 0       | 0     | 0       | 0   | 0       | 0      | 0    |  |

#### В этом интерфейсе есть возможность изменения и сохранения температуры.

Пользователь может настроить температуру подогрева, постоянное время и скорость подогрева в соответствии с требованиями технологического процесса. Изделие имеет возможность сохранять на накопителе данных кривую изменения температуры. Пользователь может сохранить в системе большое количество параметров технологического процесса. При смене технологического процесса непосредственное применение сохранённых в системе параметров подобно использованию сохранённой в системе формуле. Для работы с каждым отдельно взятым материалом можно сохранить различные температуры подогрева. При этом можно сохранить разные виды параметров, соответствующие различным формулам, в целях облегчения их использования при смене материала для пайки. То есть при этом не возникнет необходимости изменять большое количество параметров.

Для выбора необходимой формулы напрямую следует нажать Selection и зайти в следующий интерфейс:

| Name                    | Se  | lection | Saved  | Deleted      | Aj  | oply | Smart<br>program | BACK |
|-------------------------|-----|---------|--------|--------------|-----|------|------------------|------|
| CPU座                    | lst | 2nd     | Numbe  | r Name<br>右铅 |     | 6t   | h 7th            | 8th  |
| Upper<br>Temperature    | 165 | 195     | 2      | 无铅1          |     | 0    | 0                | 0    |
| Upper<br>Rate           | 3   | 3       | 3      | 无铅2          |     | 0    | 0                | 0    |
| Step<br>Time(Sec)       | 30  | 30      | 4      | CPU座         |     | 0    | 0                | 0    |
| Lower<br>Temperature    | 165 | 195     | 6      |              | 10  | 0    | 0                | 06   |
| Lower<br>Rate           | 3   | 3       | 7      |              |     | 0    | 0                | 0    |
| Step<br>Time(Sec)       | 30  | 30      | 8      |              |     | 0    | 0                | 0    |
| Infrared<br>Temperature | 180 | 0       | 10     | 21           |     | 0    | 0                | 0    |
| Infrared<br>Rate        | 3   | 0       | Confin | rm Can       | cel | 0    | 0                | 0    |
| Step<br>Time(Sec)       | 300 | 0       | 0      | 0            | 0   | 0    | 0                | 0    |

Если Вам нужно ввести новый параметр, нажмите на этот параметр для входа в следующий интерфейс:

| Curve                  | 1st    | 2nd | 3rd  | 4th | 5th | 6th | 7th | 8th | Curve<br>Name |
|------------------------|--------|-----|------|-----|-----|-----|-----|-----|---------------|
| Upper<br>emperature    | 165    | 195 | 225  | 250 | 270 | 0   | 0   | 0   | СРИ           |
| Upper<br>Rate          | 3      | 3   | 3    | 3   | 3   | 0   | 0   | 0   |               |
| Time<br>Constant       | Float: | N   | P.V. | 1   |     |     | ļ   |     | 1             |
| Lower<br>emperature    | 165    | 2   | 2    |     |     |     |     |     | 1             |
| Lower<br>Rate          | 20     | ZI. | 1    | 1   | 1   | 1   | 1   |     | 1             |
| Time<br>Constant       | 1      | 2   | 3    | 4 5 | i . | <-  | 0   | ĸ   | i je          |
| Infrared<br>emperature | 6      | 7   | 8    | 9 ( | ı – | CE  | Can | cel | Se S          |
| Infrared<br>Rate       |        | 0   |      |     |     | 0   |     |     |               |
| Time                   | 300    | 0   | 0    | 0   | 0   | 0   | 0   | 0   | BACK          |

После введения необходимых параметров нажмите клавишу "ОК" \_\_\_\_\_. Когда настройки

температуры всех трёх температурных режимов будут завершены, нажмите «Сохранить» После этого все введённые Вами параметры будут сохранены.

После завершения выбора температуры или коррекции температуры нажмите

затем

Apply

Saved

нажмите

BACK

, после чего Вы зайдёте в следующий интерфейс:

Temp Stop Vacuum Start Stand by Cooling Screenshot ranp Current Heating TEMP constant Program C 400 Program 43 S 401 🗍 Name: 360 Selection 320 Outside C 0.0 240 Upper 0.0 C 200 Lower 160 C 0.0 120 Infrared 80 0.0 C 40 A BACK 0 45 90 135 180 225 270 315 360

После нажатия кнопки «Start» будет активирована функция подогрева всего устройства, а рабочая кривая отобразит текущий параметр. При этом показанная на экране предыдущая кривая будет удалена. Подогрев не будет завершён до тех пор, пока верхняя заданная температура или верхняя граница скорости подогрева не будут равны нулю. После подачи звукового сигнала устройство прекратит свою работу. Если интерфейс между охлаждающим и вакуумным устройства тоже будут

функционировать. Если нажать кнопку «Stop» Stop при работе устройства в нормальном

эксплуатационном режиме – оно прекратит осуществлять подогрев. Кнопка «Кеер» **Fand** при нажатии начнёт мигать, показывая тем самым, что устройство переходит в состояние поддержания температуры. При этом температура подогрева будет сохраняться на одном и том же уровне, пока Вы не нажмёте эту же кнопку ещё раз для возврата в стандартный режим подогрева.

Нет необходимости изменять дополнительные параметры поскольку они настроены должным образом. Устройство может контролировать скорость охлаждающих вентиляторов, а также задавать минимальную скорость их работы. Система может автоматически задать время заблаговременного предупреждения, например, заблаговременное предупреждение за 10 секунд. Это означает, что сигнальный гудок будет активирован за 10 секунд до окончания подогрева. Если устройство находится в режиме охлаждения, то в главном интерфейсе появятся соответствующие дополнительные сведения об ошибке.

При нажатии кнопки «Back» ВАСК появится экран выбора функций, где можно выбрать английский язык «English» для интерфейса.

#### ПРИМЕЧАНИЕ:

Если активация сигнального гудка происходит по причине прекращения работы - блокируются все функциональные кнопки!

После устранения причин прекращения работы и её возобновления сигнальный гудок будет дезактивирован!

Нормальные температурные параметры выглядят следующим образом:

#### Кривая изменения температуры при пайке (свинец)

Настройки температуры пайки 41\*41 BGA

|                                | Предварительный<br>подогрев | Постоянная<br>величина | Подогрев | 1-ая<br>сварка | 2-ая<br>сварка | Понижение |
|--------------------------------|-----------------------------|------------------------|----------|----------------|----------------|-----------|
| Верхний подогрев               | 160                         | 185                    | 210      | 220            | 225            | 0         |
| Постоянное время               | 30                          | 30                     | 35       | 40             | 20             | 0         |
| Нижный подогрев                | 165                         | 190                    | 215      | 225            | 230            | 0         |
| Постоянное время               | 30                          | 30                     | 35       | 40             | 70             | 0         |
| Предварительный<br>ИК-подогрев | 180                         | 0                      | 0        | 0              | 0              | 0         |
| Постоянное время               | 300                         | 0                      | 0        | 0              | 0              | 0         |
| Режим скорости                 | 3                           | 0                      | 0        | 0              | 0              | 0         |

Настройки температуры пайки 38\*38 BGA

|                                | Предварительный<br>подогрев | Постоянная<br>величина | Подогрев | 1-ая<br>сварка | 2-ая<br>сварка | Понижение |
|--------------------------------|-----------------------------|------------------------|----------|----------------|----------------|-----------|
| Верхний подогрев               | 160                         | 185                    | 210      | 215            | 220            | 0         |
| Постоянное время               | 30                          | 30                     | 35       | 40             | 20             | 0         |
| Нижный подогрев                | 160                         | 185                    | 215      | 220            | 225            | 0         |
| Постоянное время               | 30                          | 30                     | 35       | 40             | 40             | 0         |
| Предварительный<br>ИК-подогрев | 180                         | 0                      | 0        | 0              | 0              | 0         |
| Постоянное время               | 300                         | 0                      | 0        | 0              | 0              | 0         |
| Режим скорости                 | 3                           | 0                      | 0        | 0              | 0              | 0 🚫       |
| <b>Частройки температ</b>      | уры пайки 31*31 BG/         | A                      |          |                | 6              | ates!     |
|                                |                             | -                      |          |                | A              |           |

## Настройки температуры пайки 31\*31 BGA

|                                | Предварительный<br>подогрев | Постоянная<br>величина | Подогрев | 1-ая<br>сварка | 2-ая<br>сварка | Понижение |
|--------------------------------|-----------------------------|------------------------|----------|----------------|----------------|-----------|
| Верхний подогрев               | 160                         | 180                    | 200      | 210            | 215            | 0         |
| Постоянное время               | 30                          | 30                     | 35       | 45             | 20             | 0         |
| Нижный подогрев                | 160                         | 180                    | 200      | 215            | 225            | 0         |
| Постоянное время               | 30                          | 30                     | 35       | 45             | 60             | 0         |
| Предварительный<br>ИК-подогрев | 180                         | 0                      | 0        | 0              | 0              | 0         |
| Постоянное время               | 300                         | 0                      | 0        | 0              | 0              | 0         |
| Режим скорости                 | 3                           | 0                      | 0        | 0              | 0              | 0         |

Вверху указана исходная температура типа чипа BGA с использованием свинца.

# Кривая изменения температуры бессвинцовой пайки

## Настройки температуры пайки 41\*41 BGA

| 1                              | Предварительный<br>подогрев | Постоянная<br>величина | Подогрев | 1-ая<br>сварка | 2-ая<br>сварка | Понижение |
|--------------------------------|-----------------------------|------------------------|----------|----------------|----------------|-----------|
| Верхний подогрев               | 165                         | 190                    | 225      | 245            | 255            | 240       |
| Постоянное время               | 30                          | 30                     | 35       | 55             | 25             | 15        |
| Нижный подогрев                | 165                         | 190                    | 225      | 245            | 255            | 240       |
| Постоянное время               | 30                          | 30                     | 35       | 55             | 25             | 15        |
| Предварительный<br>ИК-подогрев | 180                         | 0                      | 0        | 0              | 0              | 0         |
| Постоянное время               | 300                         | 0                      | 0        | 0              | 0              | 0         |
| Режим скорости                 | 3                           | 0                      | 0        | 0              | 0              | 0         |

#### Настройки температуры пайки 38\*38 BGA

|                  | Предварительный Постоянная |          | Подогров | 1-ая   | 2-ая   | Поциукоцию |
|------------------|----------------------------|----------|----------|--------|--------|------------|
|                  | подогрев                   | величина | подогрев | сварка | сварка | понижение  |
| Верхний подогрев | 165                        | 190      | 225      | 245    | 250    | 235        |
| Постоянное время | 30                         | 30       | 35       | 45     | 25     | 15         |
| Нижный подогрев  | 165                        | 190      | 225      | 245    | 250    | 235        |
| Постоянное время | 30                         | 30       | 35       | 45     | 25     | 15         |

| Предварительный  | 180 0 | 0 | 0 | 0 | 0 | 0 |
|------------------|-------|---|---|---|---|---|
| ИК-подогрев      |       |   |   |   |   |   |
| Постоянное время | 300   | 0 | 0 | 0 | 0 | 0 |
| Режим скорости   | 3     | 0 | 0 | 0 | 0 | 0 |

Настройки температуры пайки 31\*31 BGA

|                                | Предварительный<br>подогрев | Постоянная<br>величина | Подогрев | 1-ая<br>сварка | 2-ая<br>сварка | Понижение |
|--------------------------------|-----------------------------|------------------------|----------|----------------|----------------|-----------|
| Верхний подогрев               | 165                         | 190                    | 220      | 240            | 245            | 235       |
| Постоянное время               | 30                          | 30                     | 35       | 40             | 20             | 15        |
| Нижный подогрев                | 165                         | 190                    | 220      | 240            | 245            | 235       |
| Постоянное время               | 30                          | 30                     | 35       | 40             | 20             | 15        |
| Предварительный<br>ИК-подогрев | 180                         | 0                      | 0        | 0              | 0              | 0         |
| Постоянное время               | 300                         | 0                      | 0        | 0              | 0              | 0         |
| Режим скорости                 | 3                           | 0                      | 0        | 0              | 0              | 0         |

Вверху указана исходная температура типа чипа BGA без использования свинца. После извлечения чипа BGA температура понизится до 0.

## Меры предосторожности при работе

1. После подключения электропитания прежде всего убедитесь, что работает система охлаждения верхнего и нижнего сопла. Если это не так, необходимо отключить электропитание, в противном случае нагревательные элементы выйдут из строя. Нагреваемые ИК-излучением нижние области контролируются выключателем. При этом в зависимости от размера платы РСВ Вы можете выбрать нижние области для подогрева.

2. Вам необходимо настроить различные кривые изменения температуры для ремонта соответствующих BGA, но при этом температура не должна превышать 300 °C. Проведение перенастройки для бессвинцовой пайки может быть связано с кривой температуры сварки оловянного BGA шарика.

3. При демонтаже BGA охлаждающий вентилятор и устройство вакуума должны быть настроены на автоматическую передачу. Зуммер автоматически подаст звуковой сигнал, когда кривая изменения температуры подойдёт к концу. Тем временем извлеките чип BGA из платы PCB, а затем выньте плату PCB из установочной рамы.

4. При сварке чипа BGA настройте охлаждающий вентилятор в ручной режим, отключите вакуум. Когда кривая изменения температуры подойдёт к концу, зуммер автоматически подаст звуковой сигнал, охлаждающий вентилятор начнёт охлаждать чип BGA и нижнюю зону нагрева. Затем поднимите верхний нагревательный элемент, сделайте зазор 3-5 мм между нижней частью сопла и верхней поверхностью чипа BGA и охлаждайте в течение 30-40 секунд или уберите главный нагревательный элемент.

5. Перед установкой чипа BGA необходимо убедиться, что плата PCB и шарики BGA находятся в хорошем состоянии. После завершения пайки Baм необходимо шаг за шагом проверить внешний вид. Если он выглядит необычно, то необходимо прекратить установку чипа BGA и измерить температуру, которая должна быть отрегулирована должным образом перед пайкой. В противном случае выйдут из строя чип BGA или плата PCB.

6. Поверхность устройства необходимо регулярно чистить. Избегайте засорения платы, поскольку это может привести к чрезмерному выделению тепла, стать причиной плохого качества пайки и уменьшить срок службы инфракрасных нагревательных элементов.